## **Mobile Check In Procedures:**

## Kingdom Kidz Mobile Check In Procedures

1.Download the Church Office Online app

https://play.google.com/store/apps/details?id=com.ministrybrands.churchoffice

- 2. Open Church Office Online app
- 3. Log in using OCF member log in
  - 1.Domain = celebration
  - 2.Username = First name. Last name (E.g. Jose. Maldonado) Capitalize both first and last initials

3.Password = OCF password (For first time use you will have to click on forgot password to establish a new password)

- 4. Select Check-In icon on bottom highlighted toolbar
- 5. Select appropriate Check-In station on top portion of screen (Spark, Swaddle, or Ignite)
- 6. Select child to be checked in
- 7. Select ministry
- \* Add any necessary notes in the Badge Note section at the bottom of the screen...e.g. allergies, pick up info, etc.
- 8. Select done
- 9. Select check-in at bottom of screen

10. Program will confirm printed badges and will be ready for pick up and will be ready for pick up at appropriate child check in station

## <u>NOTE</u>

In order to use this feature, you must be within 1/2 mile of the church. Preferably, on church premises to avoid while driving.